## <u>เอกสารแนบ 2</u>

## ช่องทางและวิธีการชำระเงินผ่าน MOBILE BANKING ธนาคารอื่นๆ

1. ผ่านช่องทาง MOBILE BANKING ธนาคารอื่นที่ไม่ใช่ธนาคารกสิกรไทย

- 1.1 เลือกเมนู > จ่ายบิล >> เลือกผู้ให้บริการ >> กดปุ่ม " Q" ด้านซ้ายบนของจอ พิมพ์ " 0107560000184
  " แล้วกดแป้น "ค้นหา" จะปรากฏชื่อ "บริษัท อินฟอร์เมชั่น แอนด์ คอมมิวนิเคชั่น เน็ทเวิร์คส จำกัด (มหาชน)"
  แล้วกดชื่อ "บริษัท อินฟอร์เมชั่น แอนด์ คอมมิวนิเคชั่น เน็ทเวิร์คส จำกัด (มหาชน)"
- 1.2 ใส่ข้อมูล Ref 1: เลขทะเบียนผู้ถือหุ้น หรือ เลขประจำตัวประชาชน
   ใส่ข้อมูล Ref 2 : เลขที่บัตรประชาชน หรือ ทะเบียนนิติบคุคล หรือ หนังสือเดินทาง
- 1.3 ใส่จำนวนเงินที่ต้องการชำระ (1.00 บาท คูณจำนวนสิทธิที่ต้องการแปลงเป็นหุ้นสามัญ เช่น 1.00 บาท คูณ
   1,500 สิทธิ เท่ากับ 1,500 บาท) แล้วกดปุ่ม "ตรวจสอบข้อมูล" หรือ "ต่อไป"
- 1.4 ตรวจสอบข้อมูลการชำระเงิน เมื่อข้อมูลถูกต้องเรียบร้อย ให้กด "ยืนยัน"
- 1.5 ดำเนินการเสร็จสิ้น

## 2. ผ่านช่องทาง MOBILE BANKING ธนาคารกสิกรไทย

- 2.1 เลือกเมนู > โอนเงิน >> บัญชีธนาคารอื่น >> ธนาคารกรุงเทพ
- 2.2 ใส่เลขที่บัญชี : 039-8-03839-8 > ชื่อบัญชี "บัญชีแปลงสิทธิหุ้นสามัญเพิ่มทุน บริษัท อินฟอร์เมชั่น แอนด์ คอมมิวนิเคชั่น เน็ทเวิร์คส จำกัด (มหาชน)"
- 2.3 ใส่จำนวนเงินที่ต้องการชำระ (1.00 บาท คูณจำนวนสิทธิที่ต้องการแปลงเป็นหุ้นสามัญ เช่น 1.00 บาท คูณ
  1,500 สิทธิ เท่ากับ 1,500 บาท) แล้วกดปุ่ม "ต่อไป"
- 2.4 ใส่ข้อมูลในบันทึกช่วยจำ Ref : เลขทะเบียนผู้ถือหุ้น หรือ เลขประจำตัวประชาชน
- 2.5 ตรวจสอบข้อมูลการชำระเงิน เมื่อข้อมูลถูกต้องเรียบร้อย ให้กด "ยืนยัน"
- 2.6 ดำเนินการเสร็จสิ้น

หลังจากชำระเงินการใช้สิทธิแปลงสภาพเรียบร้อยแล้ว กรุณานำเอกสารการชำระเงินพร้อมแบบฟอร์มแจ้งความ จำนง และใบสำคัญแสดงสิทธิหรือใบแทนใบสำคัญแสดงสิทธิ มายื่นที่บริษัทตั้งแต่วันที่ 9 – 29 พฤศจิกายน 2566

<u>หมายเหตุ</u> หากมีข้อสงสัยสอบถามเพิ่มเติม สามารถสอบถามรายละเอียดได้ที่

บริษัท อินฟอร์เมชั่น แอนด์ คอมมิวนิเคชั่น เน็ทเวิร์คส จำกัด (มหาชน) คุณรติรัตน์ เนตรสมสว่าง เลขานุการบริษัท โทร. 02-553-0755-6 ต่อ 521 หรือ อีเมล : <u>icn\_companysecretary@icn.co.th</u> ในวันทำการ (จันทร์-ศุกร์) เวลา 9.00 น.-16.00 น.